# 韌體更新指南

以下內容適用於 GB60820 機型,目前韌體最新釋出版本為於 Version R2.2-2.66

## • 如何更新韌體?

#### 1. 下載韌體檔案,製作更新用SD卡

- 1. 請先準備好一張容量1GB以上之SD或SDHC記憶卡、讀卡機以及閱讀器專用之充電器。
- 2. 將SD記憶卡先進行格式化。(檔案系統可選用FAT或FAT32)
- 3. 請至綠林資訊官方網站下載目前最新版本韌體更新檔(zip檔)。
- 4. 將下載完成之韌體更新檔解下縮至記憶卡內,您可以在記憶卡之根目錄下看見20個資料夾及2個檔案。

| ] bin      | ] include 🛛 | 📄 skin             |
|------------|-------------|--------------------|
| 📗 bookinfo | ] lib       | stardict           |
| bookstore  | lost+found  | sys                |
| 📗 dev      | mnt         | 📙 tmp              |
| 📗 etc      | 📙 opt 🛛 🔰   | unit_tests         |
| 📗 flash    | 📙 proc 🛛    | 📔 update           |
| Fonts      | 📙 qte 🛛     | 📙 usr              |
| 📗 home     | 📔 root 🛛    | 📙 var              |
| 📗 Images   | 📙 sbin 🛛 👔  | a) im2             |
| 퉲 imgs     | 📙 share     | ntxKernelImage.bin |

#### 2. 備份閱讀器內資料

由於進行韌體更新後,電子書閱讀器將會恢復為原廠初始設定,內存的檔案或資料將會被刪除,因此在進行韌體更新前,建議您先將閱讀器內存的資料先備份到個人電腦中。若您的閱讀器內沒有儲存其他資料,則可省略此步驟。

#### 3. 開始更新韌體

- 1. 請先將電子書閱讀器重新啓動(若按下電源鈕無任何反應,長按下電源鈕約十秒可強制關閉閱讀器)。
- 2. 待重新啓動完成後,將顯示九宮格主選單畫面,請將充電器插入閱讀器,並連接電源。
- 3. 將 **步驟1** 所製作好之更新用SD卡,插入機身上方之記憶卡插槽(隨後閱讀器將會自動載入韌體檔案,開始更新程序,畫面將會 陸續呈現如下訊息:

| Start kernal upgrade                |   |   |
|-------------------------------------|---|---|
| Do not turn off power               |   |   |
|                                     |   |   |
|                                     |   |   |
| Done. System rebooting, please wait |   |   |
|                                     |   |   |
| 隨後閱讀器將會自動重新啓動,直到顯示九宮格主選單畫           | 面 | 0 |

- 4. 請按下電源鈕,將閱讀器關機。
- 5. 此時請按下確定鍵不放,再按下電源鍵開機,直到閱讀器將進入韌體更新模式(如右下示意圖畫面)後再放開確定鍵,更新時間約5~6分鐘。

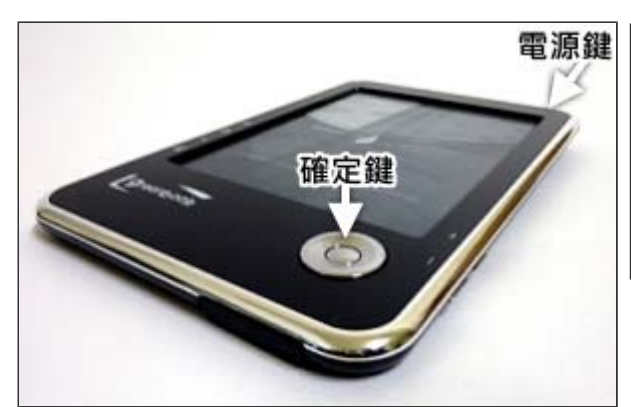

#### Software Update Start ...

- Update Boot
- Update Kernal
- Update File System
- 6. 更新完成後畫面將會出現「Software Update Succeed」之訊息,並將自動重新啓動。

# Software Update Succeed

System will restart in 3 seconds, please wait.

7. 完成更新程序後,請按下電源鍵關機,確認關機畫面顯示正常即可。請記得取出您的SD卡。

## 4. 確認韌體更新狀況

完成上述步驟後,您可以啓動電子書閱讀器,再從主選單中選擇「系統設定」→「關於」檢查韌體是否已是最新版本。

由於韌體更新後,電子書閱讀器將回復成原廠設定,您可以再將之調整爲慣用的設定。

註:以上示意畫面,可能因產品韌體版本或語言設定而有所不同。